## 资源权限-用户进行系统管理

在业务系统中,为角色赋予操作权限之后,还需要为角色赋予资源权限。下面我们演示如何为角色分配资源权限,达到如下效果: 用户登录系统之后,能够对系统中已有的报表和数据源等进行编辑、以及建立新的数据源、报表等,实现对系统的管理。

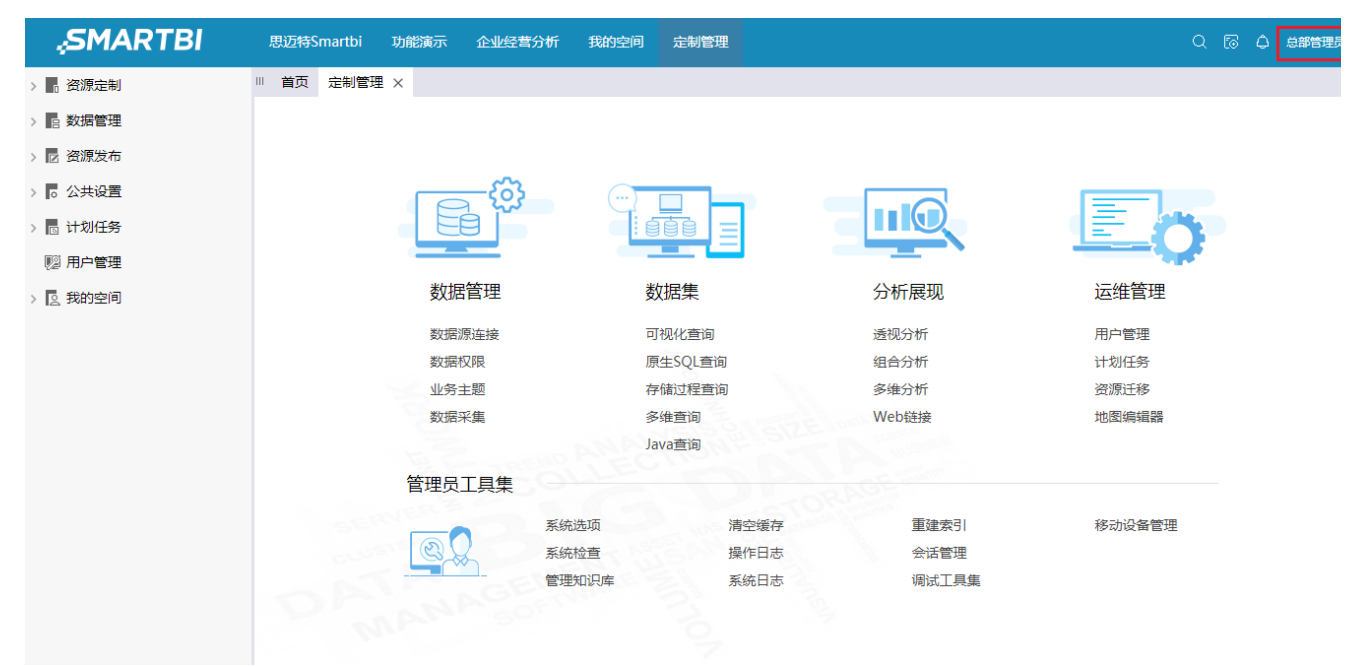

## 实现步骤

1. 已参考 操作权限-用户进行系统管理,为角色分配操作权限

2. 定制管理-用户管理,角色列表中找到"开发角色",点击"资源授权"按钮,进入资源授权界面

| <b>上。</b> 新 | 建角色 🎝 角色查找          |         |        |         |
|-------------|---------------------|---------|--------|---------|
|             | 名称                  | 别名      | 描述     | 操作      |
|             | Admins              | 管理角色    | 系统管理员  | l 🖻 👂 🏭 |
| 1           | GroupAdmins         | 组管理员角色  | 组管理员角色 | l 🖻 👂 🋍 |
|             | PowerUsers          | 高级用户角色  | 高级用户角色 | l 🖻 👂 🋍 |
| 1           | SpreadsheetAuditing | ssr审核数据 |        | 1 🖻 👂 🛍 |
| 1           | SpreadsheetPublish  | ssr发布数据 |        | 2 🖻 👂 昫 |
| 1           | SpreadsheetSubmit   | ssr校验数据 |        | 2 🖻 👂 昫 |
| 1           | Users               | 普通角色    | 普通角色   | 2 🖻 👂 昫 |
| 1           | 办事处经理               | 办事处经理   |        | 2 🖻 👂 昫 |
| 1           | 财务经理                | 财务经理    |        | 2 🖻 👂 昫 |
| 1           | 江苏                  | 江苏      |        | 2 🖻 👂 🛍 |
| 1           | 开发角色                | 开发角色    |        | 🖉 🟛 👂 🌇 |
|             | 区域经理                | 区域经理    |        | 🖉 🟛 🔑 🌇 |

3. 在"**资源定制"**上勾选"引用","查看","编辑","删除"和"再授权",应用范围选择"该目录、子目录及文件",点击授权按钮。 图例: ✔ 引用 ✔ 查看 ✔ 编辑 ✔ 删除 ✔ 再授权

| 资源       | 拥有的权限                                                                                                    | 应用到          | 操作 |
|----------|----------------------------------------------------------------------------------------------------|--------------|----|
| > 🖪 资源定制 | <ul> <li></li> <li></li> <li><th>该目录、子目录及文件 🗸</th><th>授权</th></li></ul>     | 该目录、子目录及文件 🗸 | 授权 |
| → 日 数据管理 |                                                                                                    | 该目录、子目录及文件 🗸 | 授权 |
| > 🖸 资源发布 |                                                                                                    |              |    |
| > 。公共设置  |                                                                                                    | 该目录、子目录及文件 🗸 | 授权 |
| > 🖪 计划任务 |                                                                                                    | 该目录、子目录及文件 🗸 | 授权 |
| 122 用户管理 |                                                                                                    | 该目录、子目录及文件 🗸 | 授权 |
| L∰ 系统运维  | <ul> <li>✓</li> <li>✓</li></ul> | 该目录、子目录及文件 🗸 | 授权 |

点击授权之后,系统中资源定制下的报表和目录均继承"资源定制"的权限,不需单独授权

| 资源                       | 拥有的权限                                                                                                    | 应用到          | 操作 |
|--------------------------|----------------------------------------------------------------------------------------------------|--------------|----|
| ▶ 🔐 资源定制                 | <ul> <li>✓</li> <li>✓</li></ul> | 该目录、子目录及文件 🗸 | 完成 |
| > 👩 system               | <b>J J J J</b>                                                                                                    | 该目录、子目录及文件 🗸 | 授权 |
| > 🕒 报表功能演示               | <b>J J J J</b>                                                                                                    | 该目录、子目录及文件 🗸 | 授权 |
| > <mark>。CSAC_</mark> 汽车 | <b>y y y y</b>                                                                                                    | 该目录、子目录及文件 🗸 | 授权 |
| > 。 Demo数据源              | <b>y y y y</b>                                                                                                    | 该目录、子目录及文件 🗸 | 授权 |
| > R QTP-基础资源             | <b>y y y y</b>                                                                                                    | 该目录、子目录及文件 🗸 | 授权 |
| > <mark>。</mark> V8新特性   | <u> </u>                                                                                                    | 该目录、子目录及文件 🗸 | 授权 |
| > 👖 echarts作图            | <u> </u>                                                                                                    | 该目录、子目录及文件 🗸 | 授权 |
| > 🗖 test                 | <b>y y y y</b>                                                                                                    | 该目录、子目录及文件 🗸 | 授权 |
| > 🔓 案例效果                 | <b>y y y y</b>                                                                                                    | 该目录、子目录及文件 🗸 | 授权 |
| > 。报表示例                  | <u> </u>                                                                                                    | 该目录、子目录及文件 🗸 | 授权 |
| > 👖 多维分析                 | <b>y y y y</b>                                                                                                    | 该目录、子目录及文件 🗸 | 授权 |
| > 。企业经营2016              | <b>I I I I</b>                                                                                                    | 该目录、子目录及文件 > | 授权 |

4. 在"**数据管理"**上勾选"引用"、"查看"、"编辑"、"删除"和"再授权",应用范围选择"该目录、子目录及文件",点击授权按钮

| 图例: | Image: Market Big Big Big Big Big Big Big Big Big Big | 查看 | ✓ 编辑 | ✓ 删除 | ✓ 再授权 |
|-----|-------------------------------------------------------|----|------|------|-------|
|-----|-------------------------------------------------------|----|------|------|-------|

| 资源       | 拥有的权限                                                                                                    | 应用到          | 操作 |
|----------|----------------------------------------------------------------------------------------------------|--------------|----|
| > 。资源定制  | <ul> <li></li> <li></li> <li><th>该目录、子目录及文件 🗸</th><th>授权</th></li></ul>     | 该目录、子目录及文件 🗸 | 授权 |
| > 🗄 数据管理 | <b>~ ~ ~ ~ ~</b>                                                                                                    | 该目录、子目录及文件 > | 授权 |
| > 🖸 资源发布 |                                                                                                    |              |    |
| > 🐻 公共设置 |                                                                                                    | 该目录、子目录及文件 🗸 | 授权 |
| > 🕞 计划任务 |                                                                                                    | 该目录、子目录及文件 🗸 | 授权 |
| 129 用户管理 |                                                                                                    | 该目录、子目录及文件 🗸 | 授权 |
| □ 系统运维   | <ul> <li>✓</li> <li>✓</li></ul> | 该目录、子目录及文件 🗸 | 授权 |

点击授权之后,展开数据管理会发现"数据源"和"业务主题"节点没有继承"数据管理"节点的权限

| 图例: 🗹 引用 🗹 查看 🗹 编辑 🗹 删除 🗹 再授权 |                                                                                                    |              |    |
|-------------------------------|----------------------------------------------------------------------------------------------------|--------------|----|
| 资源                            | 拥有的权限                                                                                                    | 应用到          | 操作 |
| > 。资源定制                       | <ul> <li></li> <li></li></ul> | 该目录、子目录及文件 🗸 | 授权 |
| ▶ 🔒 数据管理                      | A A A A A <sup>1</sup>                                                                                                    | 该目录、子目录及文件 🗸 | 完成 |
| > 日 数据源                       |                                                                                                    | 该目录、子目录及文件 🗸 | 授权 |
| > 🗟 业务主题                      |                                                                                                    | 该目录、子目录及文件 🗸 | 授权 |
| > 🖸 资源发布                      |                                                                                                    |              |    |
| > 。公共设置                       |                                                                                                    | 该目录、子目录及文件 > | 授权 |
| > 🛛 计划任务                      |                                                                                                    | 该目录、子目录及文件 🗸 | 授权 |
| 112 用户管理                      |                                                                                                    | 该目录、子目录及文件 🗸 | 授权 |
| □◎ 系统运维                       |                                                                                                    | 该目录、子目录及文件 🗸 | 授权 |

是由于"数据源"和"业务主题"节点禁止了祖先项的继承权限传播到该对象,可从资源授权界面的按钮看出,存在该按钮表示该资源节点禁止了 祖先项的继承权限传播到该对象。

| 资源                   | 拥有的权限                                                                                                    | 应用到          | 操作 |  |  |  |  |  |  |  |
|----------------------|----------------------------------------------------------------------------------------------------|--------------|----|--|--|--|--|--|--|--|
| ▶ 。资源定制              | <ul> <li>✓</li> <li>✓</li></ul> | 该目录、子目录及文件 🗸 | 完成 |  |  |  |  |  |  |  |
| > system             | I                                                                                                    | 该目录、子目录及文件 🗸 | 授权 |  |  |  |  |  |  |  |
| > 🕞 报表功能演示           |                                                                                                    | 该目录、子目录及文件 🗸 | 授权 |  |  |  |  |  |  |  |
| > CSAC_汽车            |                                                                                                    | 该目录、子目录及文件 🗸 | 授权 |  |  |  |  |  |  |  |
| > Demo数据源            |                                                                                                    | 该目录、子目录及文件 🗸 | 授权 |  |  |  |  |  |  |  |
| > 。QTP-基础资源          |                                                                                                    | 该目录、子目录及文件 🗸 | 授权 |  |  |  |  |  |  |  |
| > <mark>V8新特性</mark> |                                                                                                    | 该目录、子目录及文件 🗸 | 授权 |  |  |  |  |  |  |  |
| > charts作图 没有该按钮     |                                                                                                    | 该目录、子目录及文件 🗸 | 授权 |  |  |  |  |  |  |  |
| > test               |                                                                                                    | 该目录、子目录及文件 🗸 | 授权 |  |  |  |  |  |  |  |
| > 定例效果               |                                                                                                    | 该目录、子目录及文件 🗸 | 授权 |  |  |  |  |  |  |  |
| > 最表示例               |                                                                                                    | 该目录、子目录及文件 🗸 | 授权 |  |  |  |  |  |  |  |
| > 。多维分析              |                                                                                                    | 该目录、子目录及文件 🗸 | 授权 |  |  |  |  |  |  |  |
| ▶ 日 数据管理             | <b>~ ~ ~ ~ ~</b>                                                                                                    | 该目录、子目录及文件 🗸 | 完成 |  |  |  |  |  |  |  |
| > 🕒 数据源              |                                                                                                    | 该目录、子目录及文件 🗸 | 授权 |  |  |  |  |  |  |  |
| > 🗈 业务主题             |                                                                                                    | 该目录、子目录及文件 🗸 | 授权 |  |  |  |  |  |  |  |
| 有该按钮                 |                                                                                                    |              |    |  |  |  |  |  |  |  |

该设置项是通过资源上右键->资源授权中的"允许父项的继承权限传播到该对象和所有子对象"实现的,具体可参考:允许父项的继承权限传播到该 对象和所有子对象

5. 单独对数据源和业务主题进行授权

## 图例: ✔ 引用 ✔ 查看 ✔ 编辑 ✔ 删除 ✔ 再授权

| 资源                                       | 拥有的权限                                                                                                    | 应用到          | 操作 |
|------------------------------------------|----------------------------------------------------------------------------------------------------|--------------|----|
| > 资源定制                                   | <ul> <li></li> <li></li> <li><td>该目录、子目录及文件 &gt;</td><td>授权</td></li></ul> | 该目录、子目录及文件 > | 授权 |
| ▼ 日 数据管理                                 | <ul> <li></li> <li></li> <li><td>该目录、子目录及文件 &gt;</td><td>完成</td></li></ul> | 该目录、子目录及文件 > | 完成 |
| > 🛛 数据源                                  | <b>~ ~ ~</b> <del>~</del>                                                                                                    | 该目录、子目录及文件 🗸 | 授权 |
| > 🗈 业务主题                                 | < < < < < *                                                                                                    | 该目录、子目录及文件 > | 授权 |
| > 🖸 资源发布                                 |                                                                                                    |              |    |
| > 👩 公共设置                                 |                                                                                                    | 该目录、子目录及文件 ~ | 授权 |
| > 🖪 计划任务                                 |                                                                                                    | 该目录、子目录及文件 ~ | 授权 |
| 1221日日1月11日1月11日日11日日11日日11日日11日日11日日11日 |                                                                                                    | 该目录、子目录及文件 ~ | 授权 |
| ↓ 系统运维                                   | <ul> <li></li> <li></li> <li><td>该目录、子目录及文件 &gt;</td><td>授权</td></li></ul> | 该目录、子目录及文件 > | 授权 |

如下:

| > 🛃 SmartbiMpp   | <ul> <li>✓ ✓ ✓ ✓ ✓ 该目录、子目录及文件 ✓ 授权</li> </ul>                  |
|------------------|----------------------------------------------------------------|
| > 🗎 bankdemo1    | <ul> <li>✓ ✓ ✓ ✓ ✓ </li> <li>该目录、子目录及文件 ✓ 授权</li> </ul>        |
| > 🗐 northwind    | <ul> <li>✓ ✓ ✓ ✓ ✓ </li> <li>该目录、子目录及文件 ✓ 授权</li> </ul>        |
| > 🗐 northwind1   | <ul> <li>✓ ✓ ✓ ✓ ✓ 该目录、子目录及文件 ✓ 授权</li> </ul>                  |
| > 囸 sales的java查询 | ✓     ✓     ✓     ✓     授权                                     |
| > 目 回写1          | ✓     ✓     ✓     ✓     授权                                     |
| > 🖾 联合数据源        | □□□□□□ 读目录、子目录及文件 ∨ 授权                                         |
| ▶ 🗈 业务主题         | <ul> <li>✓ ✓ ✓ ✓ </li> <li>该目录、子目录及文件 ∨</li> <li>完成</li> </ul> |
| > 💽 新功能测试        | <ul> <li>✓ ✓ ✓ ✓ ✓ 该目录、子目录及文件 ✓ 授权</li> </ul>                  |
| > 💽 CSAC汽车销售分析   | <ul> <li>✓ ✓ ✓ ✓ ✓ 该目录、子目录及文件 ✓ 授权</li> </ul>                  |
| > 🗟 财务指标分析       | <ul> <li>✓ ✓ ✓ ✓ ✓ 該目录、子目录及文件 ✓ 授权</li> </ul>                  |
| > 📑 销售计划分析       | ✓     ✓     ✓     ✓     授权                                     |
| > 📑 订单销售分析       | ✓     ✓     ✓     ✓     授权                                     |

6. 同理,对资源发布、公共设置、计划任务、用户管理及系统运维进行授权。

图例: ✔ 引用 ✔ 查看 ✔ 编辑 ✔ 删除 ✔ 再授权

| 资源       | 拥有的权限                                                                                                    | 应用到          | 操作 |
|----------|----------------------------------------------------------------------------------------------------|--------------|----|
| > 。资源定制  | <ul> <li></li> <li></li> <li><td>该目录、子目录及文件 🗸</td><td>完成</td></li></ul> | 该目录、子目录及文件 🗸 | 完成 |
| ▶ 🛛 数据管理 | <ul> <li></li> <li></li> <li><td>该目录、子目录及文件 🗸</td><td>完成</td></li></ul> | 该目录、子目录及文件 🗸 | 完成 |
| > 🕒 数据源  | <ul> <li></li> <li></li> <li><td>该目录、子目录及文件 🗸</td><td>完成</td></li></ul> | 该目录、子目录及文件 🗸 | 完成 |
| > 🕞 业务主题 | <ul> <li></li> <li></li> <li><td>该目录、子目录及文件 🗸</td><td>完成</td></li></ul> | 该目录、子目录及文件 🗸 | 完成 |
| > 🖸 资源发布 |                                                                                                    |              |    |
| > ◎ 公共设置 | <ul> <li></li> <li></li> <li><td>该目录、子目录及文件 🗸</td><td>完成</td></li></ul> | 该目录、子目录及文件 🗸 | 完成 |
| > ▶ 计划任务 | <ul> <li></li> <li></li> <li><td>该目录、子目录及文件 🗸</td><td>完成</td></li></ul> | 该目录、子目录及文件 🗸 | 完成 |
| 122 用户管理 | <ul> <li></li> <li></li> <li><td>该目录、子目录及文件 🗸</td><td>完成</td></li></ul> | 该目录、子目录及文件 🗸 | 完成 |
| La 系统运维  | <ul> <li></li> <li></li> <li><td>该目录、子目录及文件 🗸</td><td>完成</td></li></ul> | 该目录、子目录及文件 🗸 | 完成 |

在进行授权时,注意展开子节点,若子节点存在如下按钮 ,则需单独授权

7. 资源授权完毕之后,使用"总部管理员"账号登录,如下:

| ,SMARTBI  | 思迈特Smartbi 功能演示 企业经营 | 分析 我的空间 | 定制管理   |       |        |
|-----------|----------------------|---------|--------|-------|--------|
| > 。资源定制   | Ⅲ 首页 定制管理 ×          |         |        |       |        |
| > 🔋 数据管理  |                      |         |        |       |        |
| > 🖸 资源发布  |                      |         |        |       |        |
| > 。公共设置   |                      | (···) [ |        |       |        |
| > 🗈 计划任务  |                      |         |        |       |        |
| 1129 用户管理 |                      |         |        |       |        |
| > 2 我的空间  | 数据管理                 | 数       | 居集     | 分析展现  | 运维管理   |
|           | 数据源连接                | 可礼      | 现化查询   | 透视分析  | 用户管理   |
|           | 数据权限                 | 原生      | ESQL查询 | 组合分析  | 计划任务   |
|           | 业务主题                 | 存储      | 封程查询   | 多维分析  | 资源迁移   |
|           | 数据采集                 | 多维      | 主查询    | Web链接 | 地图编辑器  |
|           |                      | Jav     | a查询    |       |        |
|           | 管理员工具集               |         |        |       |        |
|           | SERVER               | 系统选项    | 清空缓存   | 重建索引  | 移动设备管理 |
|           |                      | 系统检查    | 操作日志   | 会话管理  |        |
|           |                      | 管理知识库   | 系统日志   | 调试工具集 |        |
|           |                      |         |        |       |        |
|           |                      |         |        |       |        |

至此完成对开发角色的资源授权,使用开发角色用户登录系统,能够进入各模块进行数据源的管理、以及报表的建立编辑等,能够进入浏览、仪表盘进行所有报表和页面的查看。

8. 使用总部管理进行登录后,该用户可以查看到"功能演示"目录及目录下的报表等,需先确保已通过资源发布功能将"功能演示"目录进行发布。

| SMARTBI      |     | 思迈特S | Smartbi | 功能演示    | 企业经营分 | 析 我的空间 | 间定制    | 管理   |    |             |          |        | 2 🗟 | ۵ A | 急部管理 |
|--------------|-----|------|---------|---------|-------|--------|--------|------|----|-------------|----------|--------|-----|-----|------|
| ■ 电子表格       | < 1 | □ 首页 | 定制管理    | × 用户    | 管理    |        |        |      |    |             |          |        |     |     |      |
| 📄 自助分析       | <   |      |         |         |       |        |        |      |    |             |          |        |     |     |      |
| 📄 图表分析       | <   |      |         |         | ക്ര   |        |        | _    |    |             |          | _      |     |     |      |
| 数据采集         | <   |      |         |         |       |        |        |      |    |             |          |        |     |     |      |
| ■ Office分析报告 | <   |      |         | 墨切      | 捉答理   |        | 数据集    |      |    |             | ì        | 研答理    | ,   |     |      |
| ■ 基础功能       | <   |      |         | ××<br>数 | 居源连接  |        | 可视化和   | 「    | 汤利 | 则分析         | ле<br>Л  |        |     |     |      |
|              |     |      |         | 数       | 居权限   |        | 原生SQ   | L查询  | 组合 | 合析          | ੇ.<br>ਹੋ | 划任务    |     |     |      |
|              |     |      |         |         | 务主题   |        | 存储过程   | 呈查询  | 多维 | 崔分 <b>析</b> | 沒        | 资源迁移   |     |     |      |
|              |     |      |         | 数       | 居采集   |        | 多维查试   |      | We | b链接         | 地        | 图编辑器   |     |     |      |
|              |     |      |         |         |       |        | Java查试 |      |    |             |          |        |     |     |      |
|              |     |      |         | 管理      | 员工具集  |        |        |      |    |             |          |        |     |     |      |
|              |     |      |         | ALENS - | -     | 系统选项   |        | 清空缓存 |    | 重建索引        | 利        | 多动设备管理 |     |     |      |
|              |     |      |         | I C     |       | 系统检查   |        | 操作日志 |    | 会话管理        |          |        |     |     |      |
|              |     |      |         |         | - EN  | 管理知识库  |        | 系统日志 |    | 调试工具集       |          |        |     |     |      |
|              |     |      |         |         |       |        |        |      |    |             |          |        |     |     |      |
|              |     |      |         |         |       |        |        |      |    |             |          |        |     |     |      |